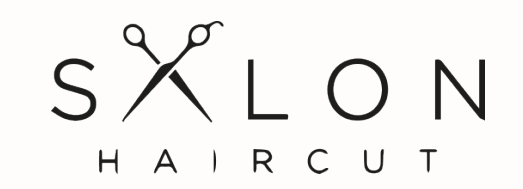

#### APP PRESENTATION

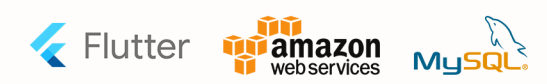

These are 90% of the screens. There might be a few screens that will be added during the development time. There might be differences keeping in mind the best for you during the development.

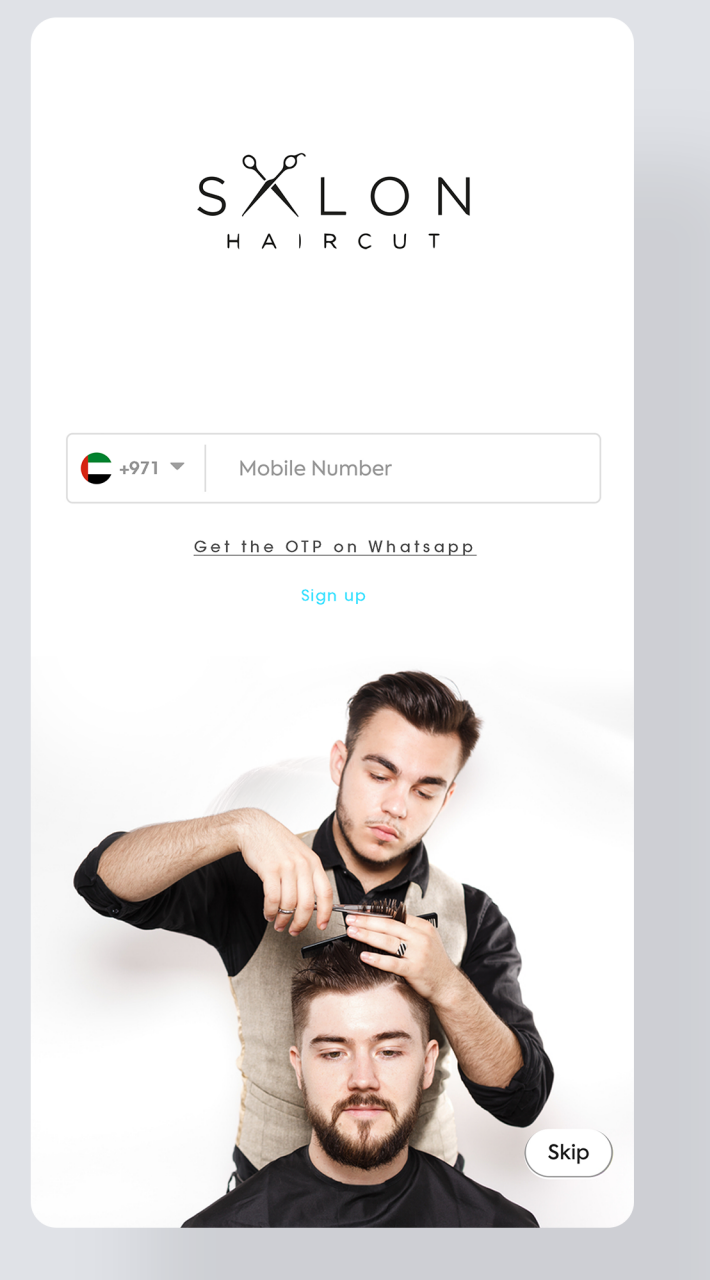

# sign in page

Users can sign in with either an OTP SMS that will be linked to the firebase or through whatsapp

user who have not registered should go through the registration process

users can skip the screen & a pop up will appear inside the app for every CTA button

### Sign up to see real change

lt's easy, free and private

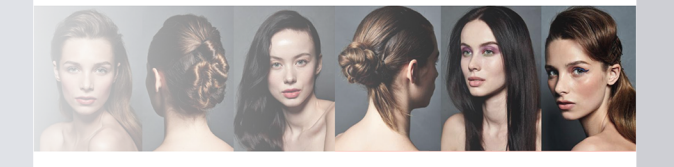

Email

< back

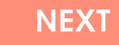

Already a member? Sign In.

By creating an account, you are agreeing to our Terms of Service and Privacy Policy < back

Sign up to see real change It's easy, free and private

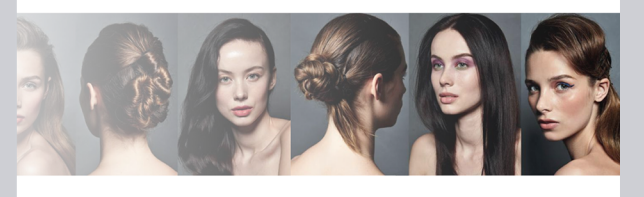

Username

NEXT

Already a member? Sign In.

By creating an account, you are agreeing to our Terms of Service and Privacy Policy Sign up to see real change

It's easy, free and private

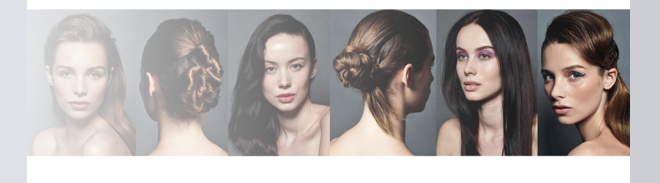

Location

< back

### JOIN

Already a member? Sign In.

By creating an account, you are agreeing to our Terms of Service and Privacy Policy

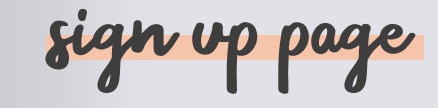

Users can sign up with either an OTP SMS that will be linked to the firebase or through whatsapp

A mandatory email address, name of the user, & location based on city will be fetched from the user

If the user is already a member, all a user has to do is sign in without registeration

#### 1 of 6

### What's your first name?

Your name won't be made public—it's just between us.

| NEXT      |
|-----------|
|           |
|           |
| SKIP STEP |
|           |

# <a>ABOUT YOU</a> 2 of 6 Which Hairstyle interest you most?

We'll show you photos, reviews, and other content based on your preferences.

All Topics
Add more

NEXT

SKIP STEP

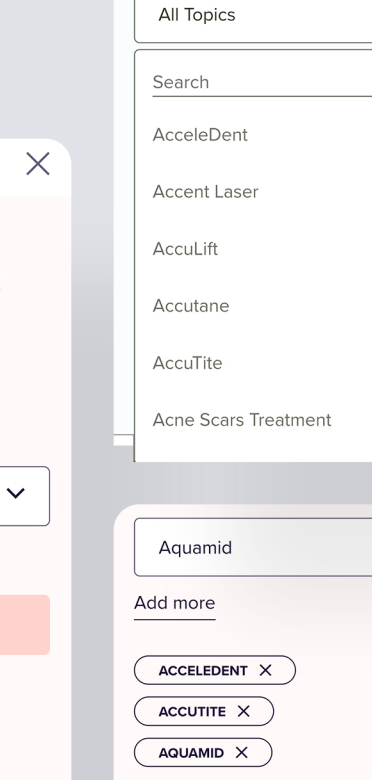

### < ABOUT YOU

 $\times$ 

#### 3 of 6

 $\mathbf{h}$ 

 $\sim$ 

SKIP STEP

### What year were you born?

We won't tell anyone, Ms Sheikha-but we will show you reviews and photos from other people at a similar age.

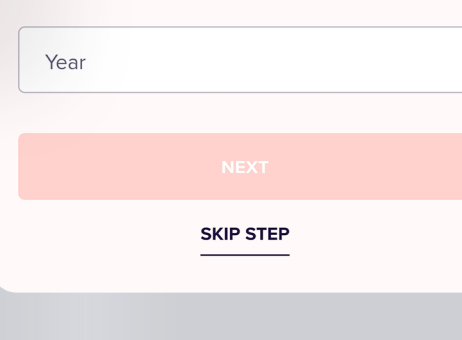

# preferences page

A user can change his/ her preferences at any time in the account section

the app will judge the user based on age, interest, gender

#### Once the

personalisation is done, the app will open for all users starting from the home page

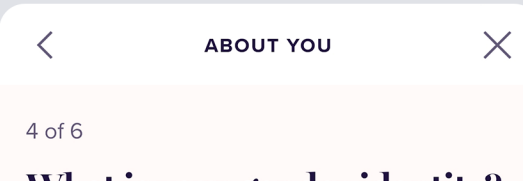

### What is your gender identity?

All genders are welcome in the **Saloon** community, but knowing how you identify helps us show you more relevant content.

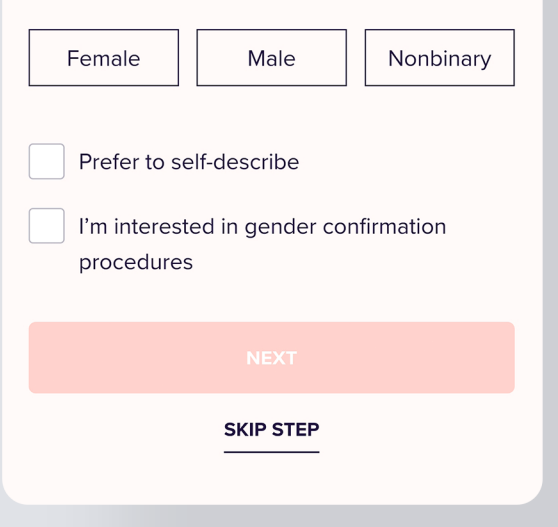

 $\times$ 

5 of 6

<

### What is your hair color?

This info helps us show you procedures that may be suitable for your hair color, along with reviews and photos from people with similar skin tones.

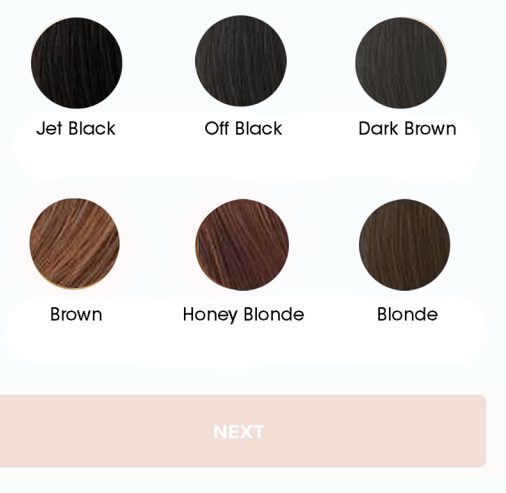

SKIP STEP

# $\times$ < ABOUT YOU Thanks, Mr Adbullla Nice to know you better! We'll use this info to customize your **Saloon** experience. It's private and secure, but you can edit it anytime in your profile. Now you can discover new reviews, photos, and other content that's relevant to you in your feed.

EXPLORE YOUR FEED

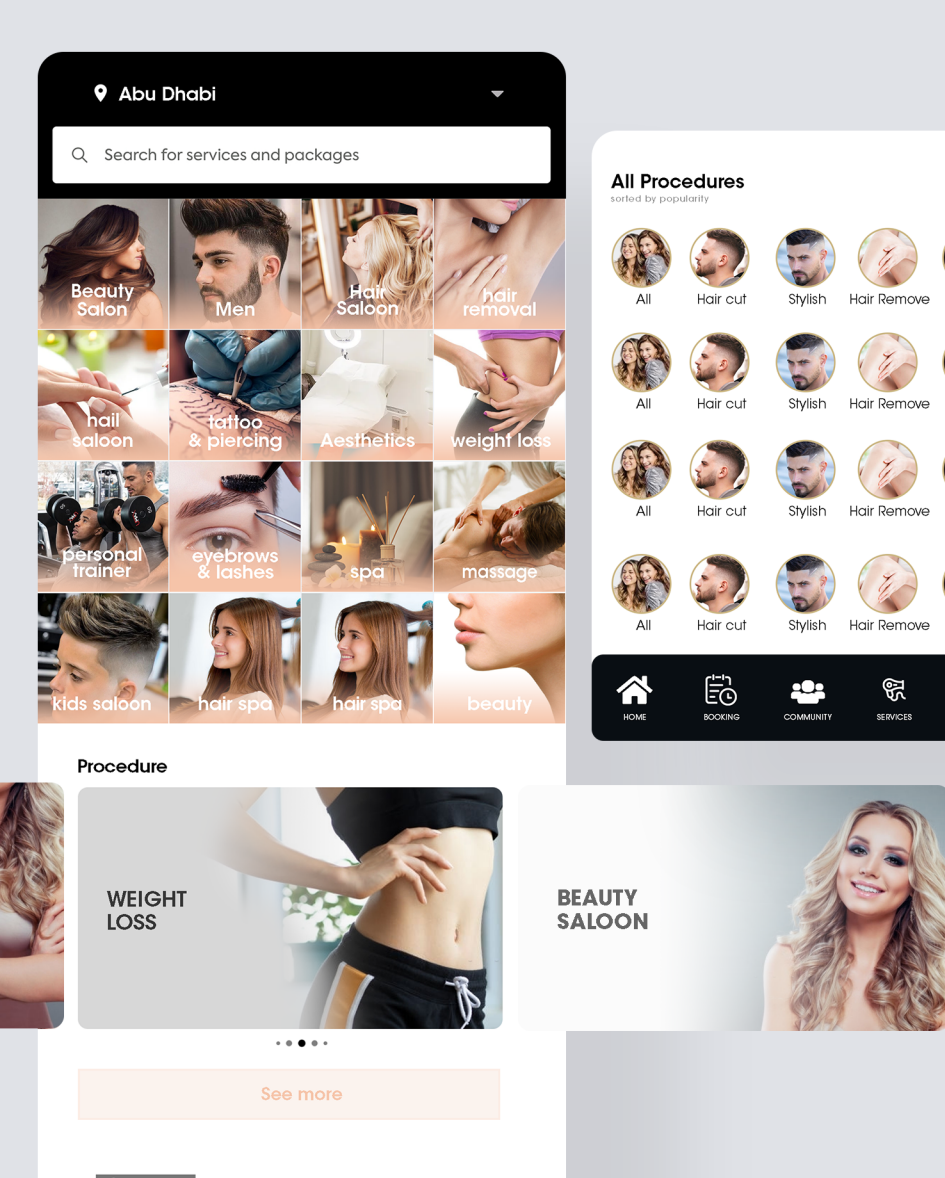

#### ✓ VERIFIED

Professionals Our Most Trusted Providers.

We've identified those that meet our multistep professional and patient care requirements.

Highest Patient Satisfaction

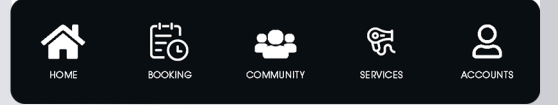

home page

The menu comprises of 5 important tabs for the users to range their toggle from

1.Home

Kids

Kids

Kids

2

- 2. Booking
- 3. Community
- 4. Services
- 5. Account

The Homescreen is designed as per statictics intially it starts of with a square tile view followed by horizontal swipe hitting back again with a circular tile view form The header contains location & search bar. the search has easy searching options

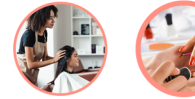

Kids Hair

Tattoo Hair Removal

141

FILTER

Hair Saloon Nail Salon Ki

All Services

orted by popularity

<u>Clear Filters</u> Skin ×

Service Name

95% Worth It • 17.1k reviews • Avg cost: 550 AED

Service Name 91% Worth It • 5.7k reviews • Avg cost: 550 AED

Service Name 95% Worth It • 2.0k reviews • Avg cost: 550 AED

Service Name 98% Worth It • 555 reviews • Avg cost: 550 AED

Service Name 100% Worth It + 311 reviews + Avg cost: 550 AED

Service Name

Service Name

97% Worth It • 642 reviews • Avg cost: \$800

Service Name 100% Worth It • 575 reviews • Avg cost: \$1,100

Service Name 94% Worth It • 1.1k reviews • Avg cost: \$3,425

96% Worth It • 303 reviews • Avg cost: \$1,625

### Filters Sort by Popularity Worth It Rating Lowest Avg Cost Highest Avg Cost Average Cost Categories Acne Treatments Medical Dermatology Facial Reconstructive Surgery Fillers And Other Injectables Scar Treatments Skin Care Products Skin Rejuvenation And Resurfacing Skin Tightening Vein Treatments Worth It Rating 2 3 Clear Apply (1)

X

 $\mathbf{\wedge}$ 

 $\mathbf{\wedge}$ 

^

^

# services/ procedure page

Catagories are divided into several sub catagories the filter based on cost, other catagories also based on ratings

Reviews & ratings are mentioned below each procedure there is also a sorting button but helps sorting based on popularity prices, prices & timeline.

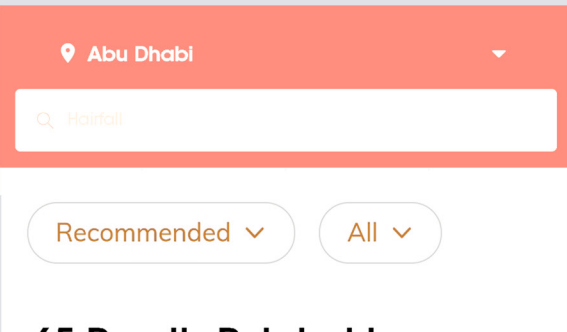

## 65 Results Related to Hair Saloon

#### **Featured venues**

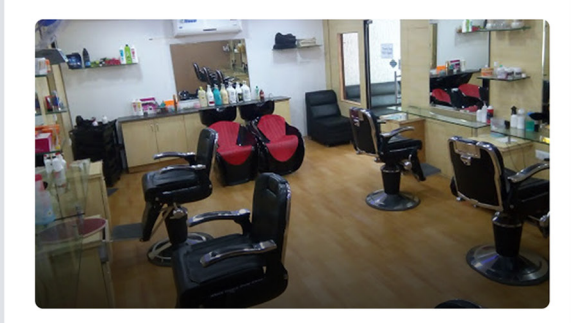

Hair Saloon Al reem island, Abu Dhabi 4.9 Great 1307 ratings FEATURED

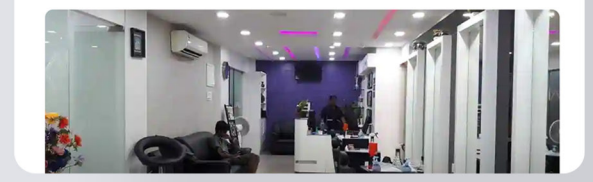

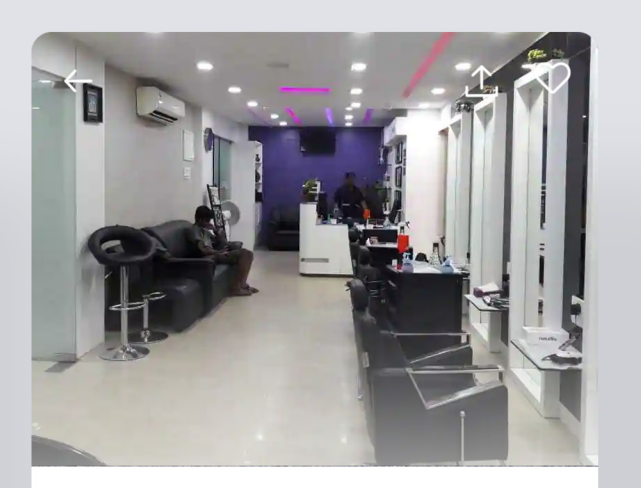

### Hair Saloon

Al reem island Abu Dhabi

#### Show map

<mark>+ 4.9 Great</mark> (1307)

- 🕒 Schedule
- Instant confirmation
- **of** Men only
- Pay by app
- 57 services available Book Now

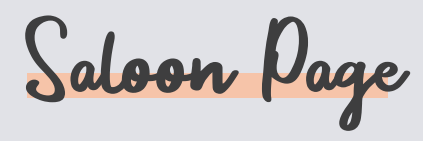

All the saloons display are on single view but we can also give an option of tile view. these can be filtered & sorted as well

saloons that are verified by the administration the will result on featured button

Once a saloon has been open, one can view its location rate the saloon & view detail about the saloon(like the number of services the saloon provides)

Voucher Page

A saloon can generate vouchers & wait for admin's approval. Once agreed the voucher will reflect to all the users on the app this can also be termed as coupon codes

You can avail the voucher through a few steps that leads to the payment gateway

### Step 1 of 4 riangle← Hair Cut Select a voucher Aquassite eumenit faccusam atem. Landiatquas aut volorem oluptat usamus nullupt aturiatur, nonsequ **AED 250** aectatur, omnis veliam fuga. Nam elitate mporiae est, es mossit adio et facerferum sam sapitas VOUCHER **AED 250** Vouchers **AED 500 AED 250** VOUCHER VOUCHER AED 250 VO **AED 500 AED 500** See all vouchers VOUCHER **AED 700** 57 services available **Book Now**

 $\times$ 

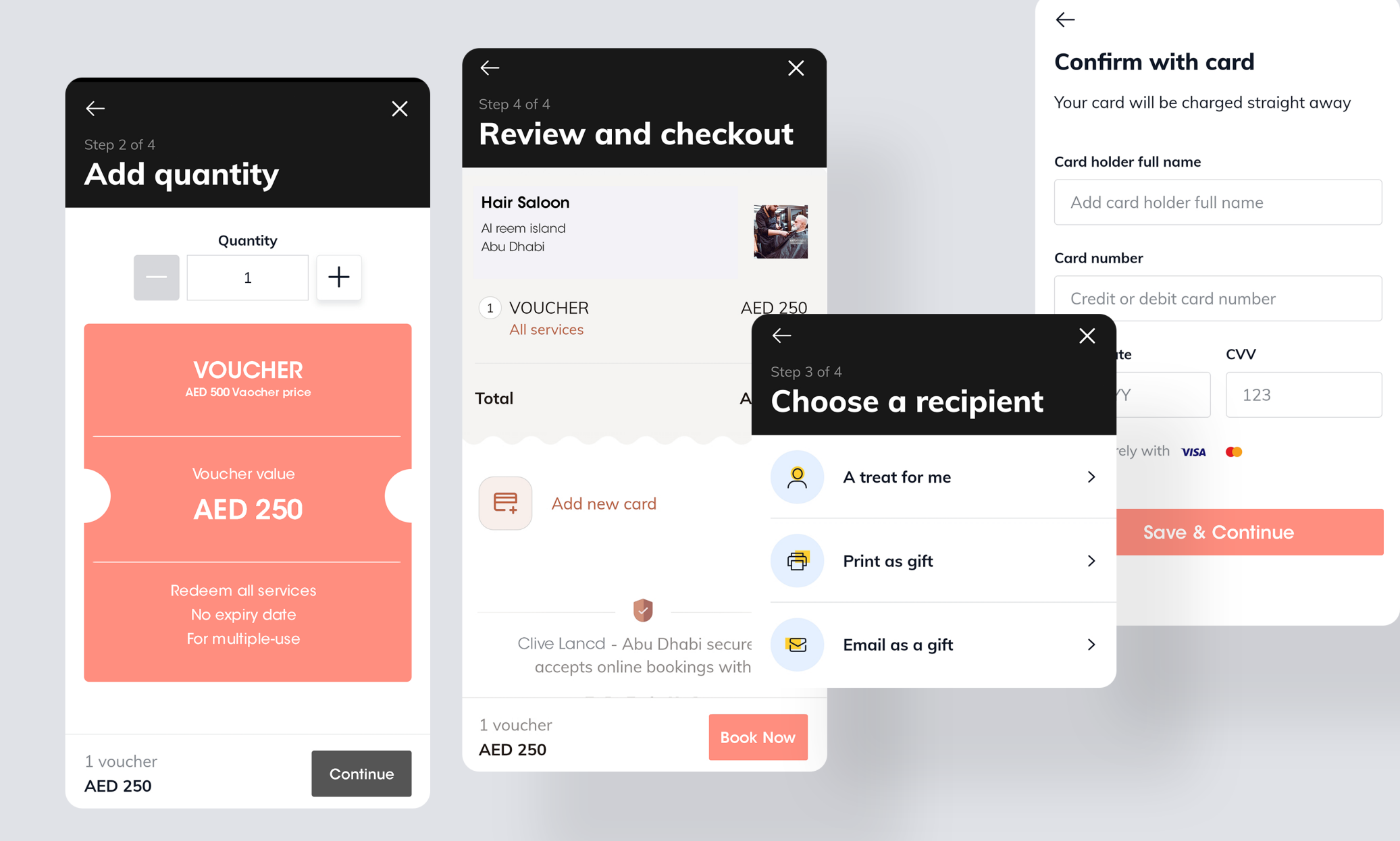

Voucher Page

You can either pay a voucher for yourself or someone else by paying through payment gateway

You can either download a voucher or share it to someone after buying the voucher for future purposes ← Chaps & Co - Abu Dhabi 🔥 🔿

### Paid plans

#### 🔁 1 year plan

Sportsmans Massage Package: Buy 5 get 6

6 sessions 1 service AED 1,47

### Services

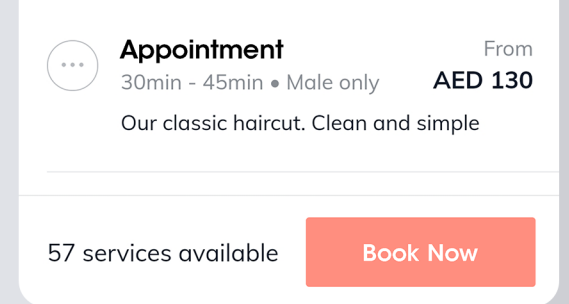

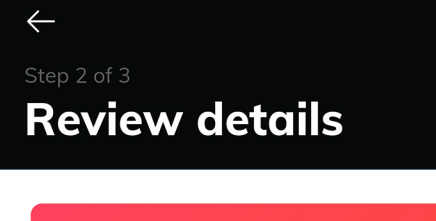

Sportsmans Massage Package: Buy 5 get 6 Plan price AED 1,475

 $\times$ 

6 sessions

☐ 1 year plan
Redeem on 1 service >

Notes from Chaps & Co - Abu Dhabi Deep Tissue Massage. Perfect for reviving overworked muscles and draining tension

1 paid plan AED 1,475

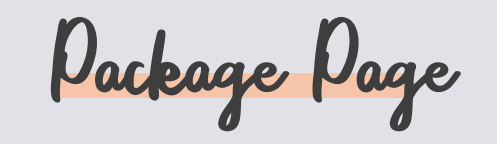

Incase of a full fledged paid plan that runs through various session one can pay in advance for the entire treatments

These services can be updated, added, deleted on the saloon vendor app after being approved by the administrator

11

Saloon Serice & review page

After a service has been selected by the user. an invoice is been generated the tax amount is been decided by the administrator & can be proceded to the check out

Once the pay now button is been click by the user it is proceded to the payment gateway were all details are encrypted

| ← Clive Land - Abu Dhabi                               | ☆ ♡             | ← ×                                                           |
|--------------------------------------------------------|-----------------|---------------------------------------------------------------|
| Services                                               |                 | Review and checkout                                           |
| Appointment<br>30min - 45min • Male only<br>Consultant | From<br>AED 130 | Saloon name<br>Al reem island<br>Abu Dhabi                    |
|                                                        |                 | AED 1,475<br>Package: Buy 5 get 6<br>1 service<br>1 year plan |
|                                                        |                 | Taxes         AED 70.24           Total         AED 1,475     |
|                                                        |                 | Add new card                                                  |
|                                                        |                 |                                                               |
| 57 services available Bool                             | ( Now           | 1 paid plan AED 1,475 Pay Now                                 |

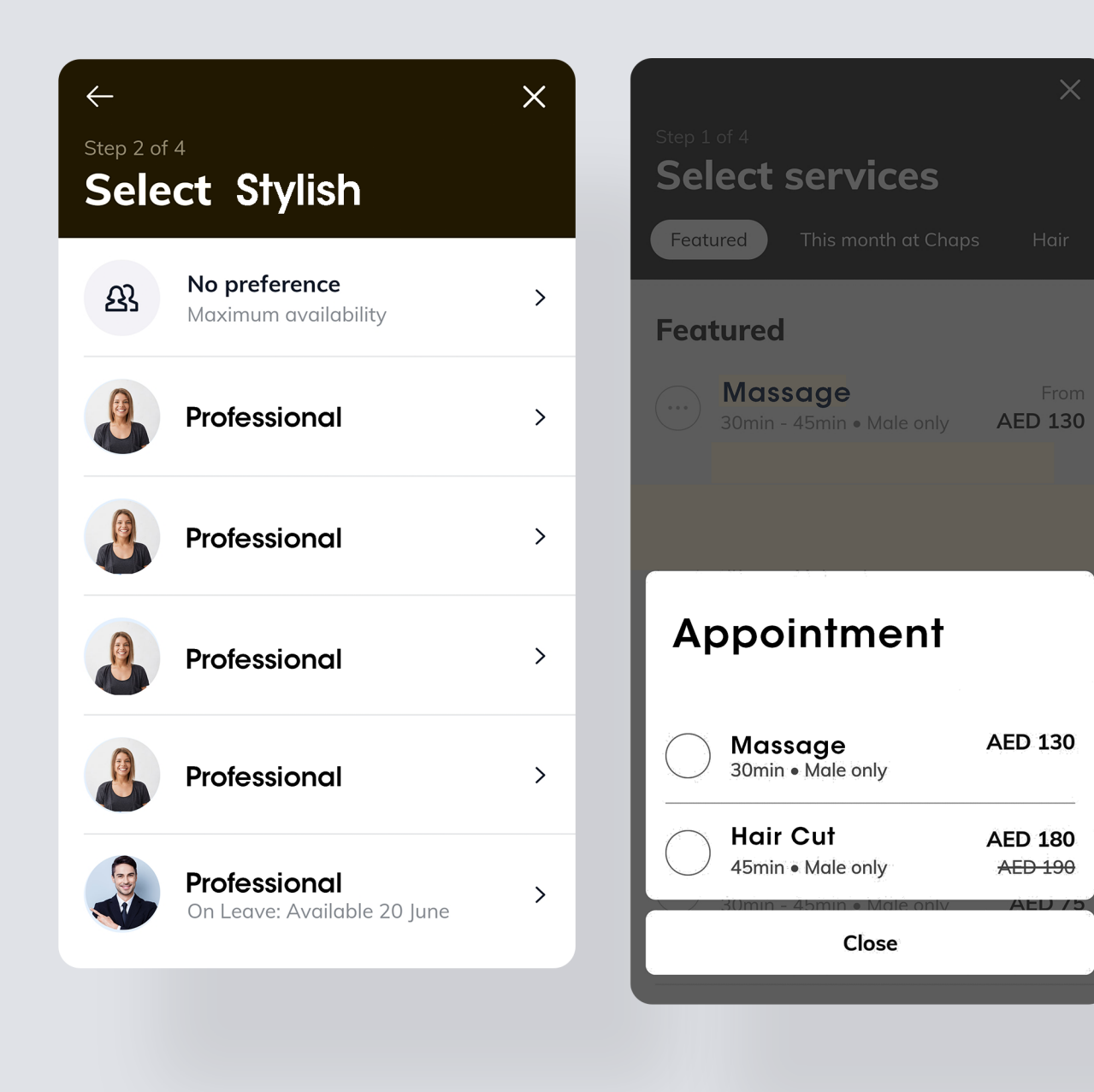

Booking a Stylish

Once a service has been choosen, it will now redirect to selection of stylish & appointment fees will appear

It will indicate if the doctors is available or not this, is been fed through the saloon vendor interface

### ← <sup>Step 3 of 4</sup> **Select time with Abdellah**

 $\times$ 

| June      |           |           |           |           |
|-----------|-----------|-----------|-----------|-----------|
| Mon<br>21 | Tue<br>22 | Wed<br>23 | Thu<br>24 | Fri<br>25 |
| 9:00am    |           |           |           | >         |
| 9:15am    |           |           |           | >         |
| 9:30am    |           |           |           | >         |
| 9:45am    |           |           |           | >         |
| 10:00am   |           |           |           | >         |
| 10:15am   |           |           |           | >         |

### $\leftarrow$ Х **Review and confirm** 21 Jun 2021 at 9:00am 30min duration, ends at 9:30am Abdella Hair Cut Service Fee AED 130 $\leftarrow$ AED 6.19 Taxes Total AED 130 E Add new card > 1 service AED 130

Main booking Page

A booking is place based on timelines in accordance to date & time depending on availability

An invoice is been displayed with a CTA button for the payment gateway

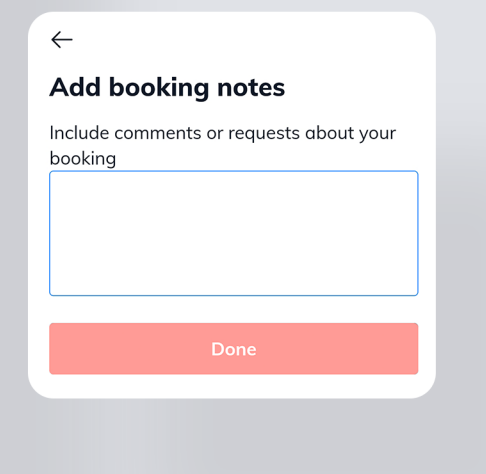

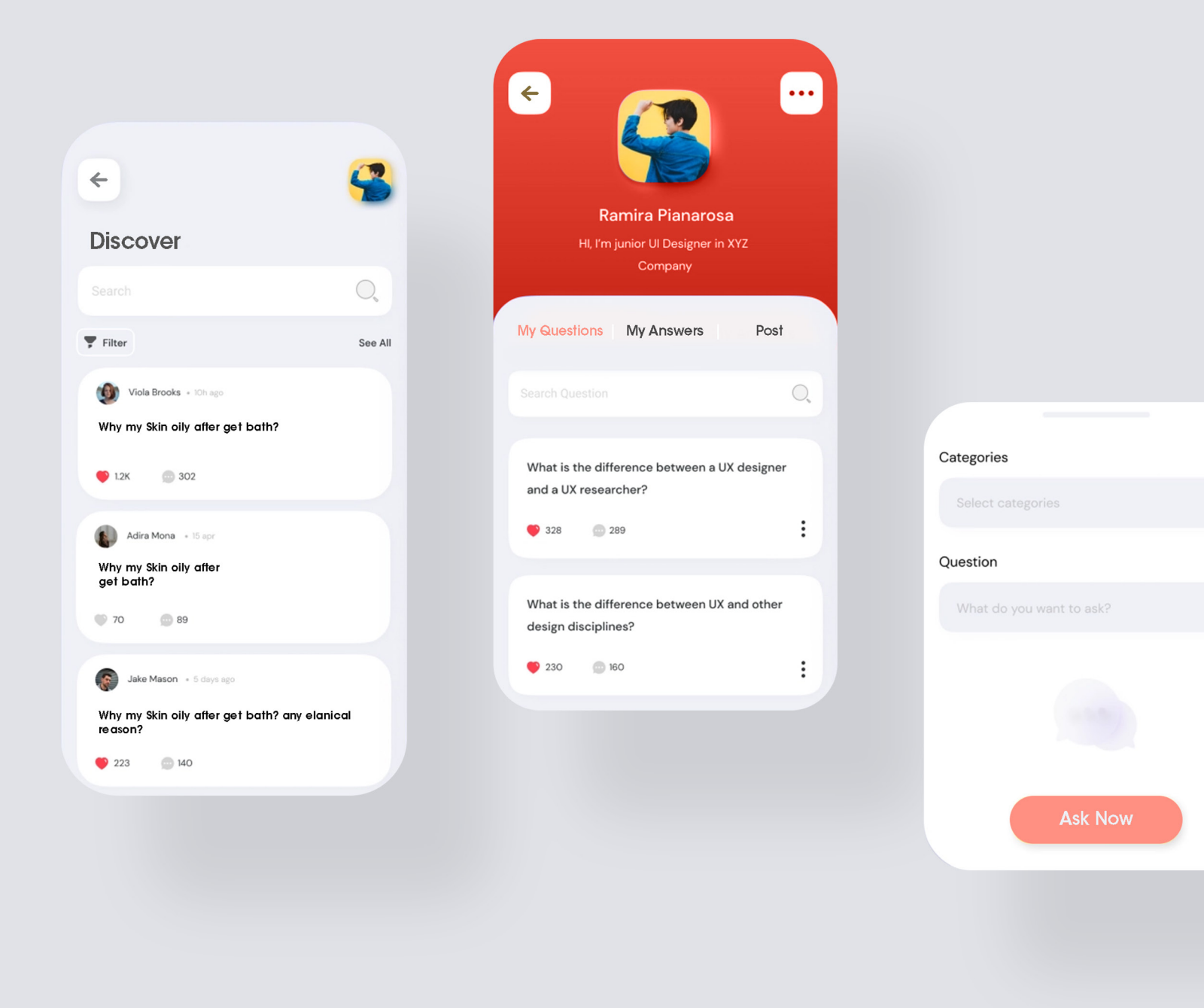

Community page

One can(users/stylist) can question or answer anyone on their timeline.

Each Questions can be catagoriesed & segrecated into varies segments

These can either be liked or commented depending on the call to action

V

The community account page can be splited into my questions, my answer & a seperate segment for post.

04

Search Page

Search based on Home Services & Saloon

A tag will be displayed below to whatever product & service added on the admin panel

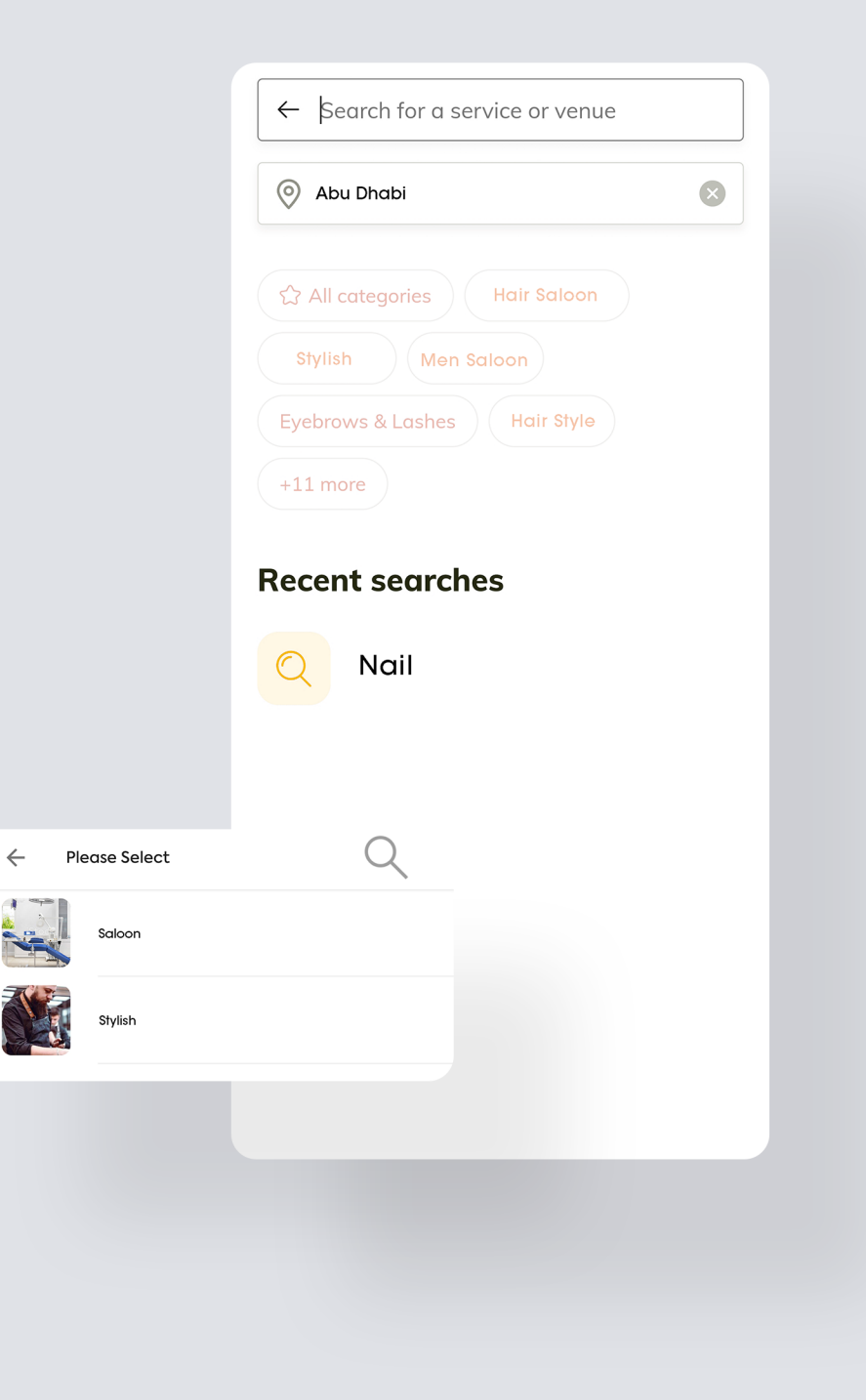

### **Create Voucher** $\leftarrow$ Voucher Management Log Out Edit Details VOUCHER CODE Welcome to Saloon App Contact us on 💽 MINIMUM PRICE YOUR MEMBERSHIP ENDS ON 21.07.2021 OFFERED PRICE View all View all MINIMUM PERSON 10 37 0 Report all Ħ Æ × Cancel 112+ App Share 30% a0a 🔗 View Transaction

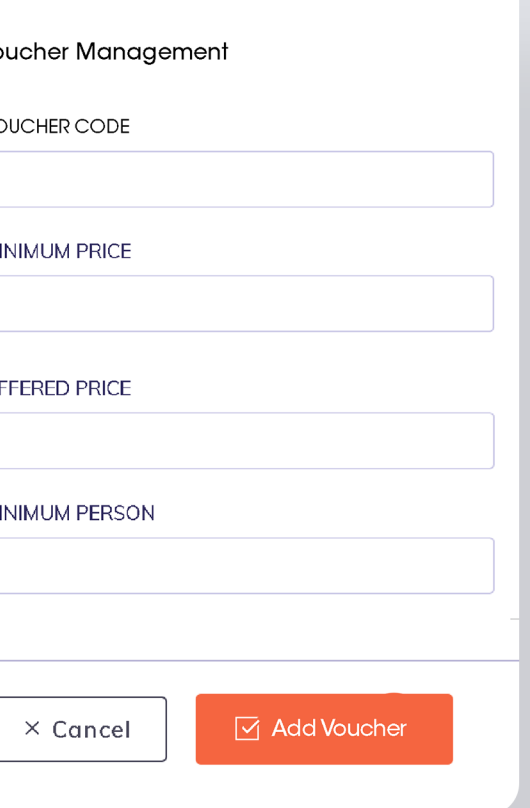

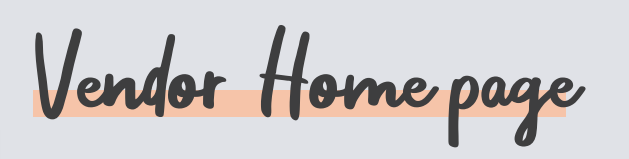

Àlert/notification bell would indicate with a red mark on the above, to indicate that the Saloon has recieved something important to look at.

One touch logout button, vendor can switch on to user app without any hustle and acts real time.

Main Analysis button that includes the total number of pacakges, bookings, (Users) \*optional\*& transaction. this is a shortcut preview that leads them to their respective main pages.

Reminds people of renewing the membership with respect to time and validity upfront.

Share set by Untitled tells the customer about the share one will recieve after substracting the share % of Untitled.

Vendor can fill in the voucher code details in % or in prices, this will then reflect on the admin dashboard dashboard for approval.

The request money and customer details can be viewed by the vendor from time to time. \*User Details is not mandatory\*

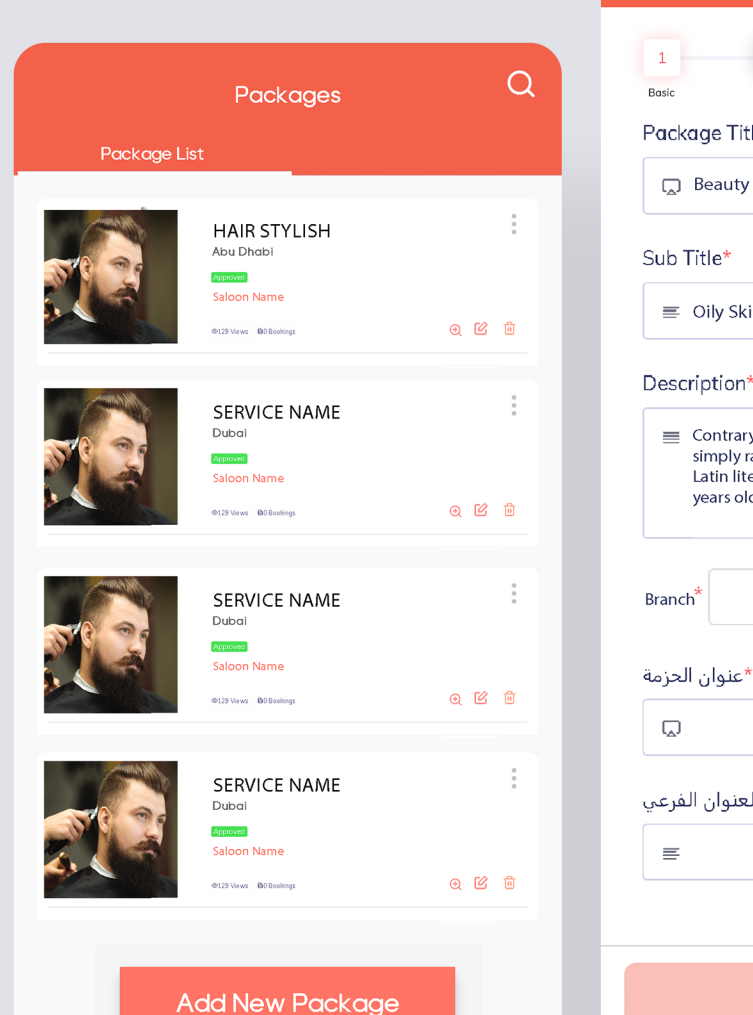

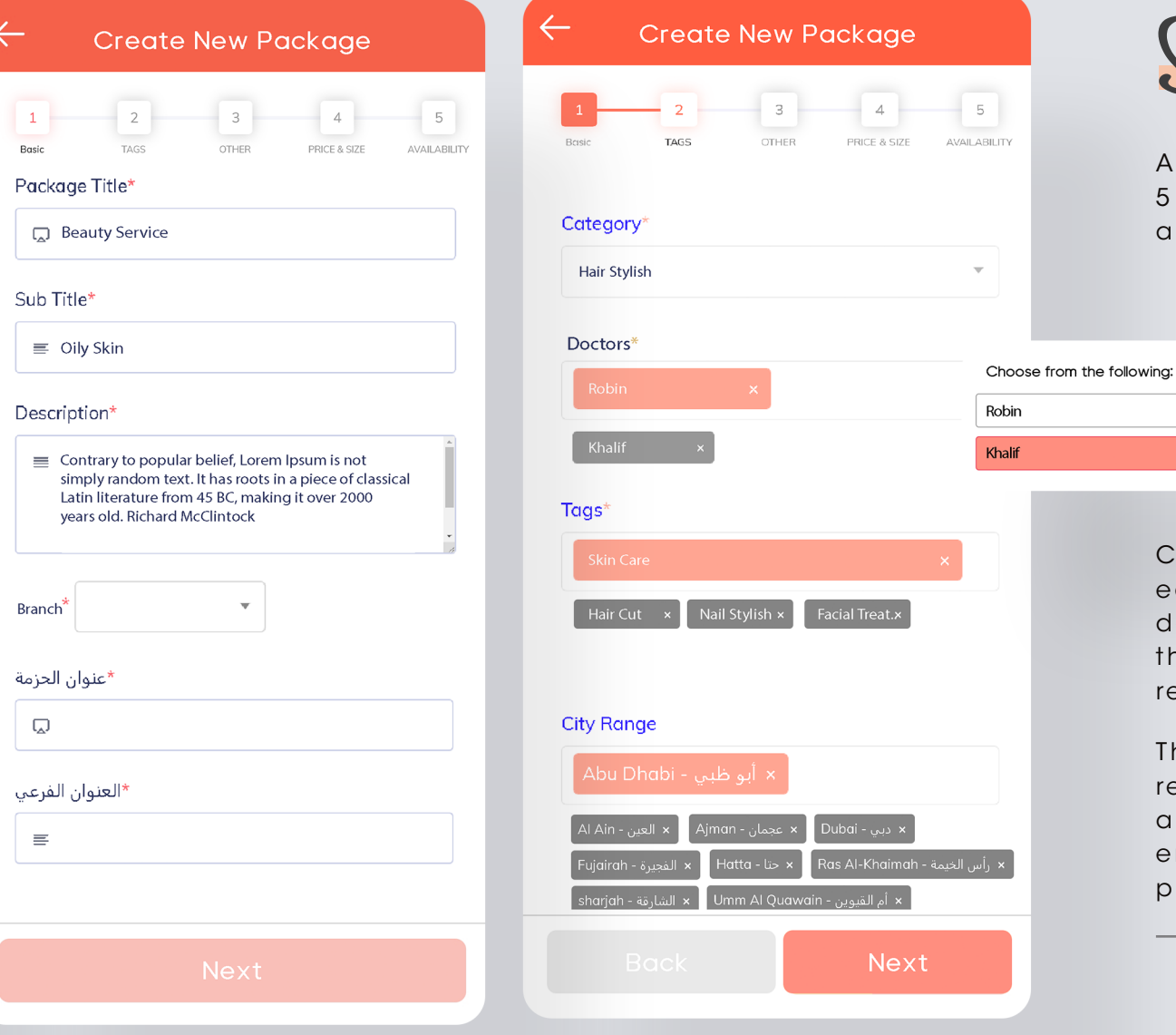

Services page

A vendor can add a service with 5 steps on their app and create a package for further bookings.

Call to action buttons such as edit services, view services and delete services is available on the preview screen itself, with respect to the thumbnail image.

The status of the services will reflect on the preview screen as approved or not approved that entirely depends on the admin panel.

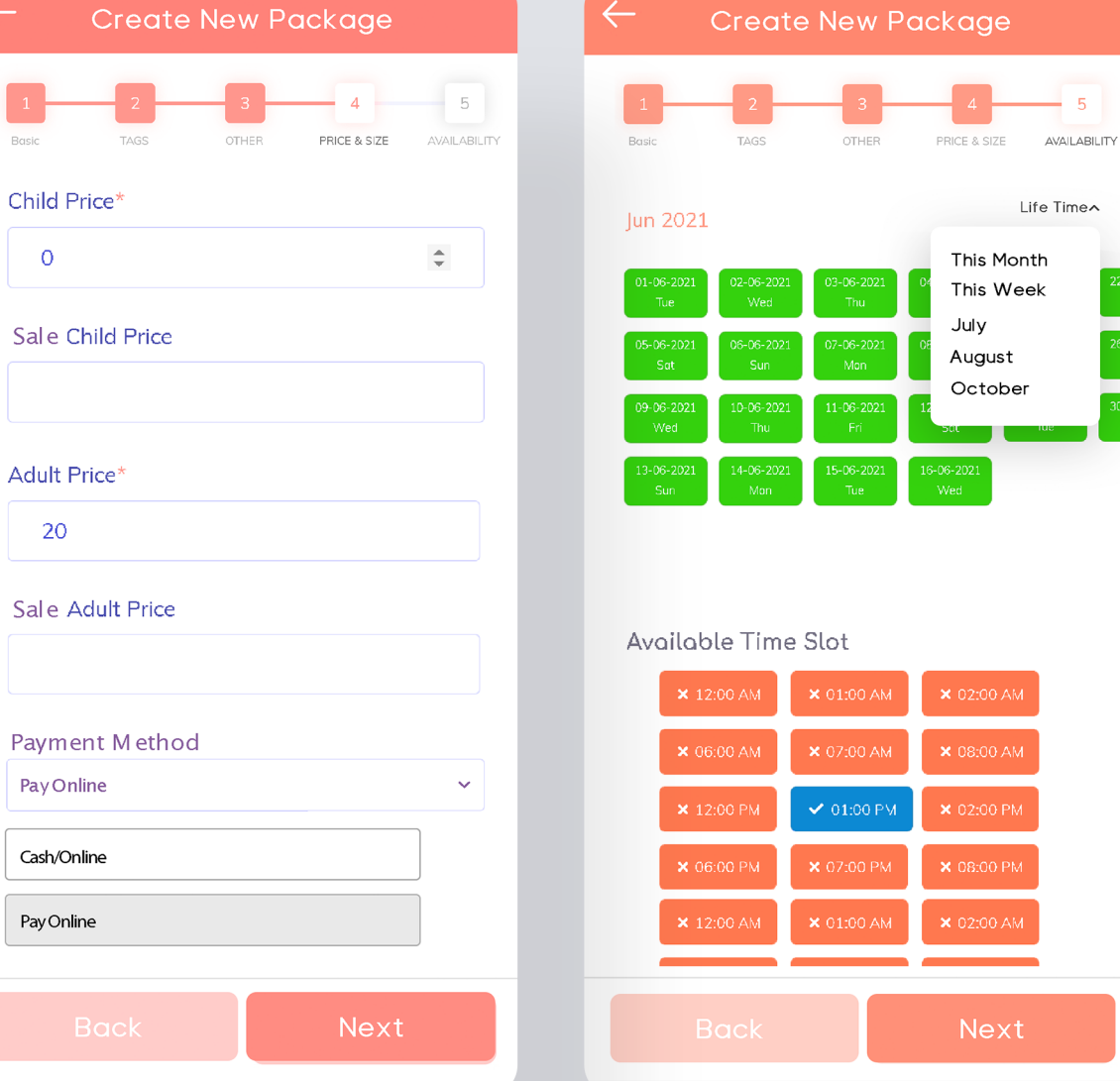

# Services page continuation

Vendor can toggle between back and forth once each step is continued. the screen will not move if the vendor has not filled any mandatory data that has to be filled.

A vendor can choose the available slots in two different collors between blue and red for that particular month that has been selected..

A vendor can choose a respective month and schedule his availibility with respect to slotes mentioned below.

Vendor can filter his/her schedule with respect to period of time.

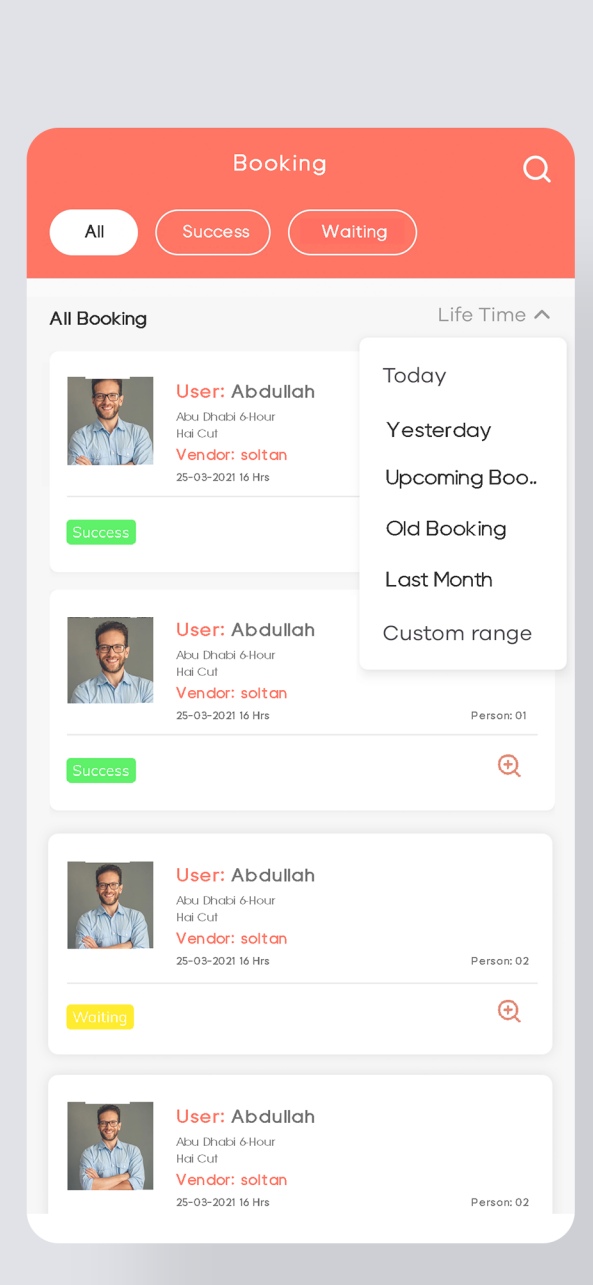

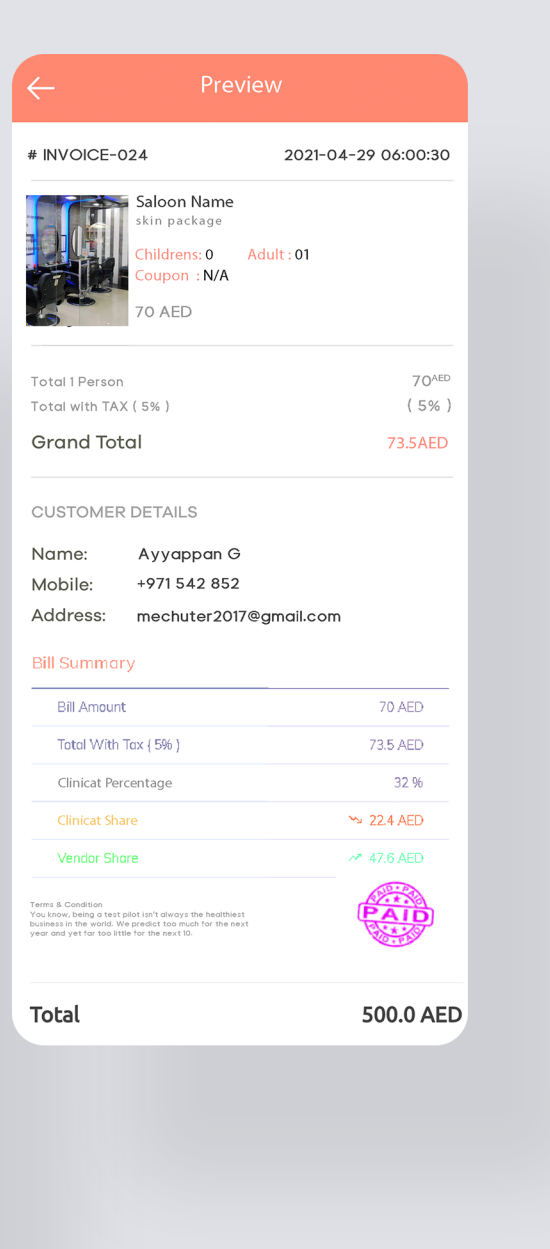

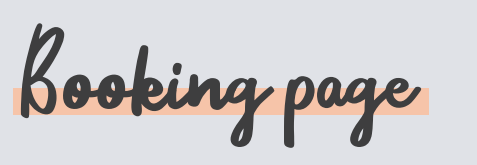

Rearrangements made easy for bookings that are made by the users. this is followed by invoices generated seperately for every booking made.

Viewing bills and invoices is an action that leads to several call to action buttons. This displays the customer details and amounts to be recieved.

Call to action button which notifies on accepting or declining order thid reflects on all 3 interfacees. The vendor app dashboard, the user app & the admin panel.

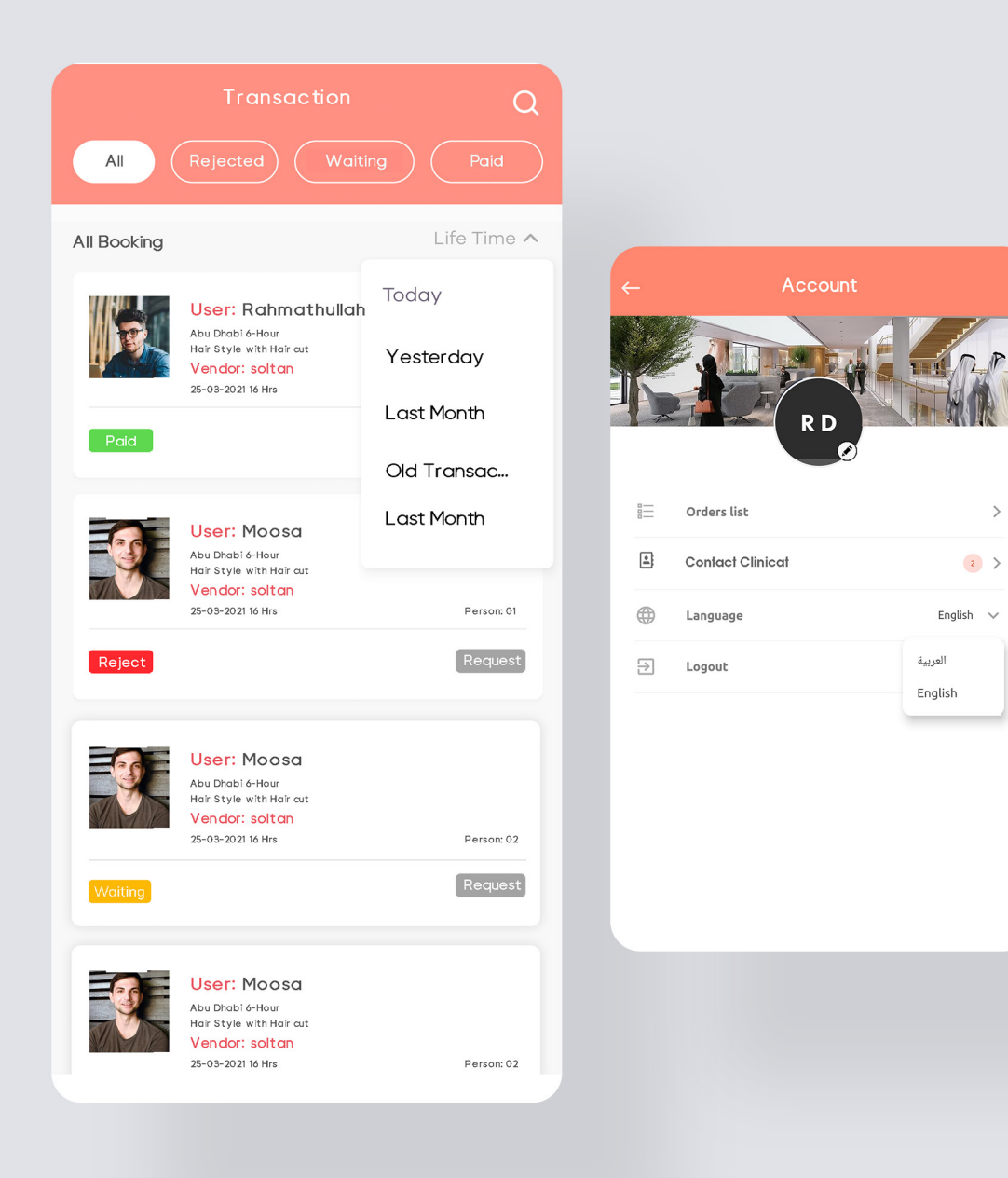

>

Transaction 8 account page

The status of transaction will be displayed on the vendor app followed by the request button, this amount can be requested only after the amount has been recieved and the amount mentioned will be the price after getting substracted with the App.

Contact Saloon can be through email Id (info@ saloonapp.com) or through whatsapp on the app in case of enquiries, support or any other queries. This is also followed by the language changing option. Vendor can toggle between Arabic/English.

Though the cover picture remains the same and static that reminds the vendors about the flavor of App Brand. One can change their DP and edit other details in the app, \*Have a look at the next slide for more information on this aspect\*

| $\left(\leftarrow\right)$ | Register                            |                 |
|---------------------------|-------------------------------------|-----------------|
|                           |                                     |                 |
|                           |                                     | <b>Q</b> Search |
|                           | Select Purpose                      | User Type       |
|                           | ≡ User type                         | Freelancer      |
|                           | Your Name                           | Saloon          |
|                           | Anne Name                           | Home Service    |
|                           | Email Address                       |                 |
|                           | 🖂 Email Address                     |                 |
|                           | Password                            |                 |
|                           | Password                            |                 |
|                           | I agree to the Terms and Conditions |                 |
|                           | Register Now                        |                 |
|                           |                                     |                 |
|                           |                                     |                 |
|                           |                                     |                 |
|                           |                                     |                 |
|                           |                                     |                 |
|                           |                                     |                 |

| _             | My Profile |  |
|---------------|------------|--|
| NAME          |            |  |
|               |            |  |
| Testtest      |            |  |
| EMAIL ID      |            |  |
| test@test.com |            |  |
| CLINIC CITY   |            |  |
| PHONE         |            |  |
| BANK NAME     |            |  |
|               |            |  |
| Back          | Update     |  |

Registration 8 edit account page

Registration can either be done through the website or through the user app with an option of Stylist, Saloons or Home Services. Can also fill up mandatory dats like the phone number & the Login Credentials.

Register Now button will now take their form to the admin panel. their status will be pending untill & unless the admin approves from its dashboard.

The mandatory data.such as email & Saloon app Share cannot be changed and locked, since the share prices will be decided by App. All other data such as bank account details, vendor name can be changed by the vendor on the edit account details page.

# Other services we provide

Social Media Content • Graphic Designs, Animations, Event Posters

Digital Advertising

Search Engine Optimization

PPC Google Ads App Design & Development

Web Design & Development

Team Behind UI

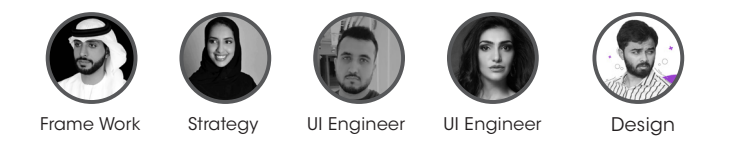

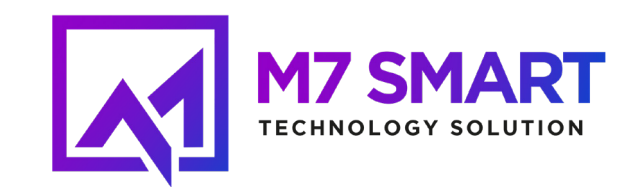

Thank You